## Windows11 キオスクモード(kiosk mode)の設定方法

キオスクモード = 店頭デモやデジタルサイネージなど、PC 機能を限定して(スタートボタンなども表示しない)特定のアプリしか利用できないようにする機能。

- 1. Google Chrome がインストールされている場所を確認する
  - 場所の探し方
    - ① Windowsアイコンを押しスタートメニュー→[すべてのアプリ]→G欄の[Google Chrome]の上 で右クリック → [詳細]にカーソルを合わせ、[ファイルの場所を開く]をクリック
    - 表示されたフォルダ内の[Google Chrome]の上で右クリックし、表示されたダイアログ画面の [プロパティ]の[リンク先]に表示されている文字列をコピーしメモ帳などにペーストする。

| 👂 Google     | 🗊 Google Chromeのプロパティ > |            |             |         |                   | ×   |
|--------------|-------------------------|------------|-------------|---------|-------------------|-----|
| 全般           | ショートカット                 | 互換性        | セキュリティ      | 詳細      | 以前のバージョン          |     |
| $\mathbf{p}$ | Goog                    | le Chrom   | e           |         |                   |     |
| 種類:          | <b>P</b> .              | プリケーショ     | iV          |         |                   |     |
| 場所:          | A                       | oplication | n           |         |                   |     |
| リンク先(        | T):                     | s (x86)¥G  | ioogle¥Chro | me¥App  | lication¥chrome.e | xe" |
| 作業フォノ        | レダー(S): 「,              |            | Eles (voc   | WC - AR | VChange VAnalia   | -   |

"C:¥Program Files¥Google¥Chrome¥Application¥chrome.exe"

③ メモ帳に張り付けたファイル場所の後ろに続いて下記コマンドを追加する。
 □--chrome-frame□--kiosk□https://saas.officetv.jp/display/
 ※ □=半角スペース

| 🥘 【win1           | 1】キオスクモ            | ード - メモ博        | Ę                  |                            |                   | _                |                   | ×   |
|-------------------|--------------------|-----------------|--------------------|----------------------------|-------------------|------------------|-------------------|-----|
| ファイル(F)           | 編集(E)              | 書式(O)           | 表示(V)              | ヘルプ(H)                     |                   |                  |                   |     |
| ″C:¥Pro;<br>chrom | gram Fi<br>e-frame | les¥Goo<br>kios | gle¥Chi<br>k https | rome¥Applic<br>s://saas.of | ation¥∉<br>ficetv | chrome<br>.jp/di | e.exe″<br>isplay, | / ^ |

※メモ帳はデスクトップに保存しておくと便利です。

"C:¥Program Files¥Google¥Chrome¥Application¥chrome.exe" --chrome-frame --kiosk https://saas.officetv.jp/display/

2. Windows キー + R で[ファイル名を指定して実行]を開き、名前欄に「gpedit.msc」と入力して Enter

 $\times$ 

💷 ファイル名を指定して実行

|                 | 実行するプログラム名、または開くフォルダーやドキュメント名、インター<br>ネット リソース名を入力してください。 |                |  |  |
|-----------------|-----------------------------------------------------------|----------------|--|--|
| 名前( <u>O</u> ): | gpedit.msc                                                | ~              |  |  |
|                 | OK キャンセル                                                  | 参照( <u>B</u> ) |  |  |

ローカルグループポリシーエディター画面から[ユーザの構成]→[管理用テンプレート]→[システム]と進み、[ユーザインターフェースのカスタム設定]をダブルクリック。

| • •   2 🔟 🗟   🖬 🔟 🗡                                                                                                    |                                                                                                    |                                                                                                    |                                                                                                    |                                                |
|----------------------------------------------------------------------------------------------------|----------------------------------------------------------------------------------------------------|----------------------------------------------------------------------------------------------------|----------------------------------------------------------------------------------------------------|------------------------------------------------|
| 「ローカル コンピューター ポリシー                                                                                                    | 📋 9776                                                                                                    |                                                                                                    |                                                                                                    |                                                |
| <ul> <li>□ - 小和、シンシュラーボリノー<br/>第 □ - 小和、シンシュラーボリノー<br/>第 □ ンシュラーの単元<br/>○ □ ンリハムロック目空<br/>○ □ ンリトンコンの目空<br/>○ □ ンリトンコンの目空<br/>○ □ □ ンリトンコンの目空<br/>○ □ ンリトンコンの目空<br/>○ □ □ ンリーンコンの目空<br/>○ □ ンリトンコンの目空<br/>○ □ □ ンリーンコンの目空<br/>○ □ □ ンリーンコンの目空<br/>○ □ □ ンリーンコンの目空<br/>○ □ □ ンリーンコンの目空<br/>○ □ □ ンリーンコンの目空<br/>○ □ □ ンリーンコンの目空<br/>○ □ □ ンリーンコンの目空<br/>○ □ □ ンコンの目空<br/>○ □ □ ンコンの目空<br/>○ □ □ ンコンの目空<br/>○ □ □ ンコンの目空<br/>○ □ □ ンコンの目空<br/>○ □ □ ンコンの目空<br/>○ □ □ ンコンの目空<br/>○ □ □ □ □ □ □ □ □ □ □ □ □ □ □ □ □ □ □ □</li></ul> | 1-9-インターフェイスのカスタム版定<br>パリージェクの用意<br>ジョーン・ション<br>ボーン・ション<br>ボーン<br>ボーン<br>ボーン | <ul> <li>ジストレンドングングングングングングングングングングングングングングングングングングン</li></ul>                                                     | 5<br>第<br>7<br>第<br>第<br>7<br>第<br>7<br>第<br>7<br>8<br>7<br>8<br>7<br>7<br>8<br>7<br>7<br>7<br>7<br>7 | 442E<br>8101<br>8101<br>8101                   |
|                                                                                                    | ロクラムの名前を入力します (拡張子も含<br>む)。 システムの Path 環境変動で指定され<br>ているフォルダードインターフェイス プログラム                                                                                                    | ■ ユーザー インターフェイスのカスタム目定                                                                                             | 展动                                                                                                    | いいえ                                            |
|                                                                                                    | ファイルがない場合は、ファイルへの完全修<br>熱パスを入力してださい。<br>この説定を無効にした場合、または構成し<br>なかった場合は、起定は無視され、12/3プ<br>ローラーのインターフェイスが最先示れます。                                                                                                    | E レジストリ編集ソールへアクセスできないようにする<br>E 指定された Windows アプリアーションを実行しない<br>E 指定された Windows アプリアーションだけを実行する<br>E Windows の自動更新 | 未編成<br>未編成<br>未編成<br>末編成                                                                              | 616172<br>616172<br>616172<br>616172<br>616172 |

- 4. [有効]を選択
- 5. [インターフェース ファイル名]欄に、先ほどのメモ帳の文字列を貼り付けて[OK]をクリック

| 🌉 ユーザー インターフェイスのカスタム19定                                                                     | - 0 ×                                                                                                    |
|---------------------------------------------------------------------------------------------|----------------------------------------------------------------------------------------------------|
| 🔚 ユーザー インターフェイスのカスタム設定                                                                      | 前の設定(P) 次の設定(N)                                                                                                    |
| <ul> <li>○ 未構成(C) コメント:</li> <li>● 有効(E)</li> <li>○ 幣効(D)</li> <li>サポートされるバージョン:</li> </ul> | Windows 2000 D(J\$                                                                                                    |
| 175a>:                                                                                      |                                                                                                    |
| インテランイス アイル名 (例: Explore.ce<br>jerforme.gp/db7/top/selectsenario                            | 7 (構工・サーマーク・スイスを意思します。<br>ため、コート、フガ36、(Ministepinetary)は大切371、<br>19 Window Cクーンパス(表示します)、コージームの使ませい<br>スペインターンパス(表示します)、コージームの使ませい<br>スペインターンパス(表示して)、2005年年頃のしい参考)、<br>スペインターンパス(表示して)、2005年年頃のしい参考)、<br>10 のまたし、日本、シーンパス(プリ55)、2005年年頃のしい参考)、<br>10 のまたし、日本、シーンパス(プリ55)、2005年年頃のしい参考)、<br>10 のまたし、日本、シーンパス(プリ55)、2005年年頃のしい参考)<br>10 のまたし、二、2005年年日、10 のまたし、<br>10 のまたし、二、2005年年日、10 のまたし、<br>10 のまたし、二、2005年年日、10 のまたし、<br>10 のまたし、二、2005年年日、10 のまたし、<br>10 のまたし、二、2005年年日、10 のまたし、<br>10 のまたし、二、2005年年日、10 のまたし、<br>10 のまたし、二、2005年年日、10 のまたし、<br>10 のまたし、二、2005年年日、10 のまたし、<br>10 のまたし、二、2005年年日、10 のまたし、<br>10 のまたし、二、2005年年日、10 のまたし、<br>10 のまたし、二、2005年年日、10 のまたし、<br>10 のまたし、二、2005年年日、10 のまたし、<br>10 のまたし、この日、10 のまたし、<br>10 のまたし、この日、2005年年日、10 のまたし、<br>10 のまたし、<br>10 のまままままままままままままままままままままままままままままままままままま |
|                                                                                             | OK キャンセル 進用(A)                                                                                                    |

- 続いて、電源ボタンを一度押すと(長押しだと強制終了)正常シャットダウンするように、下記の設定を 行ないます。
  - Windowsアイコンを押しスタートメニュー→[すべてのアプリ]→W欄の[Windowsツール]→[コントロ ールパネル]→[ハードウェアとサウンド]を選択
  - [電源オプション]→[電源ボタンの動作の変更]→[電源ボタンを押した時の動作]で[シャットダウン] を選択し、下部の[変更の保存]をクリック。ついでにスリープ状態になる時間を[適用しない]にし ておくとディスプレイやコンピューターがスリープ状態になりません。
     ※キオスクモードでは、スタートメニューもブラウザを閉じるボタンも表示されないので、PCの電 源を切る際は、電源ボタンを一回押して、正常シャットダウンで終了させてください。

以上で、PC 再起動または一旦ログオフして再びログオンすると、次回からキオスクモードとなり、フルスク リーン表示で、OfficeTVのスタート画面が立ち上がります。

※ログオン時のユーザーパスを不要に設定しておけば、より便利です。

注意 キオスクモードを解除したい場合

※キオスクモード中のPC では、この箇所を読めないので、プリントアウトしておくことをお勧めします。

- 1. Ctrl + Alt + Delete キーで、タスクマネージャーを起動
- 2. 左下の「詳細」をクリック
- 3. 画面上の[ファイル]→[新しいタスクの実行]→[gpedit.msc]と入力し Enter
- 再び、ローカルグループポリシーエディター画面から[ユーザの構成]→[管理用テンプレート]→[システム]と進み、[ユーザインターフェースのカスタム設定]をダブルクリックして[無効]を選択。
- 5. PC 再起動または一旦ログオフして再びログオンすると、従来通りのモードで起動します。